$\mathbf{N}$ 

## **User Guide Electronic File System (EFS)**

## **Table of Contents**

| 1. Electronic File System (EFS) of AGICOA Urheberrechtsschutz GmbH | 2  |
|--------------------------------------------------------------------|----|
| 2. EFS Registration                                                | 2  |
| 3. EFS Notification of new Distribution or Conflict Documents      | 4  |
| 4. EFS Access                                                      | 5  |
| 5. EFS User-Login                                                  | 6  |
| 6. EFS Homepage                                                    | 7  |
| 7. EFS Distribution Documents                                      | 8  |
| 8. EFS Conflict Documents                                          | 10 |
| 9. EFS Change Password                                             | 11 |

#### 1. Electronic File System (EFS) of AGICOA Urheberrechtsschutz GmbH

AGICOA Urheberrechtsschutz GmbH ("AGICOA GmbH") provides for its rightholders, free of charge, a closed platform (Electronic File System, "EFS") for convenient downloading of the accounting documents at <u>https://efs.agicoa-gmbh.de</u>. The User Guide specifies in detail the individual steps from EFS registration to downloading

the distribution documents.

#### 2. EFS Registration

Every user must register to ensure secure EFS access in accordance with data protection law. To register, please fill in the <u>Application Form</u> which has been sent to you and send it by post or by email to either of the following addresses:

| By email: | <u>kontakt@agicoa-gmbh.de</u>   |
|-----------|---------------------------------|
| By post:  | AGICOA Urheberrechtsschutz GmbH |
|           | Marstallstraße 8                |
|           | 80539 München                   |
|           | Germany                         |

The following user data are required for your registration:

| - your salutation for the email correspondence,  | e.g. Mr.                           |
|--------------------------------------------------|------------------------------------|
| - your name for the email correspondence,        | e.g. Sam Sample                    |
| <ul> <li>your email address(= login )</li> </ul> | e.g. sample@example.de             |
| - your language for the email correspondence,    | e.g. English                       |
| - your section                                   | e.g. Distribution and/or Conflicts |
|                                                  |                                    |

Please note that the email address you provide will be used for your login and for notifications concerning new distributions/conflicts.

After registration, you will receive an email at your indicated email address informing you about your EFS access and your initial password (see below). On first use of the EFS, you will be asked to create your own password (see No. 9 below: Change EFS Password).

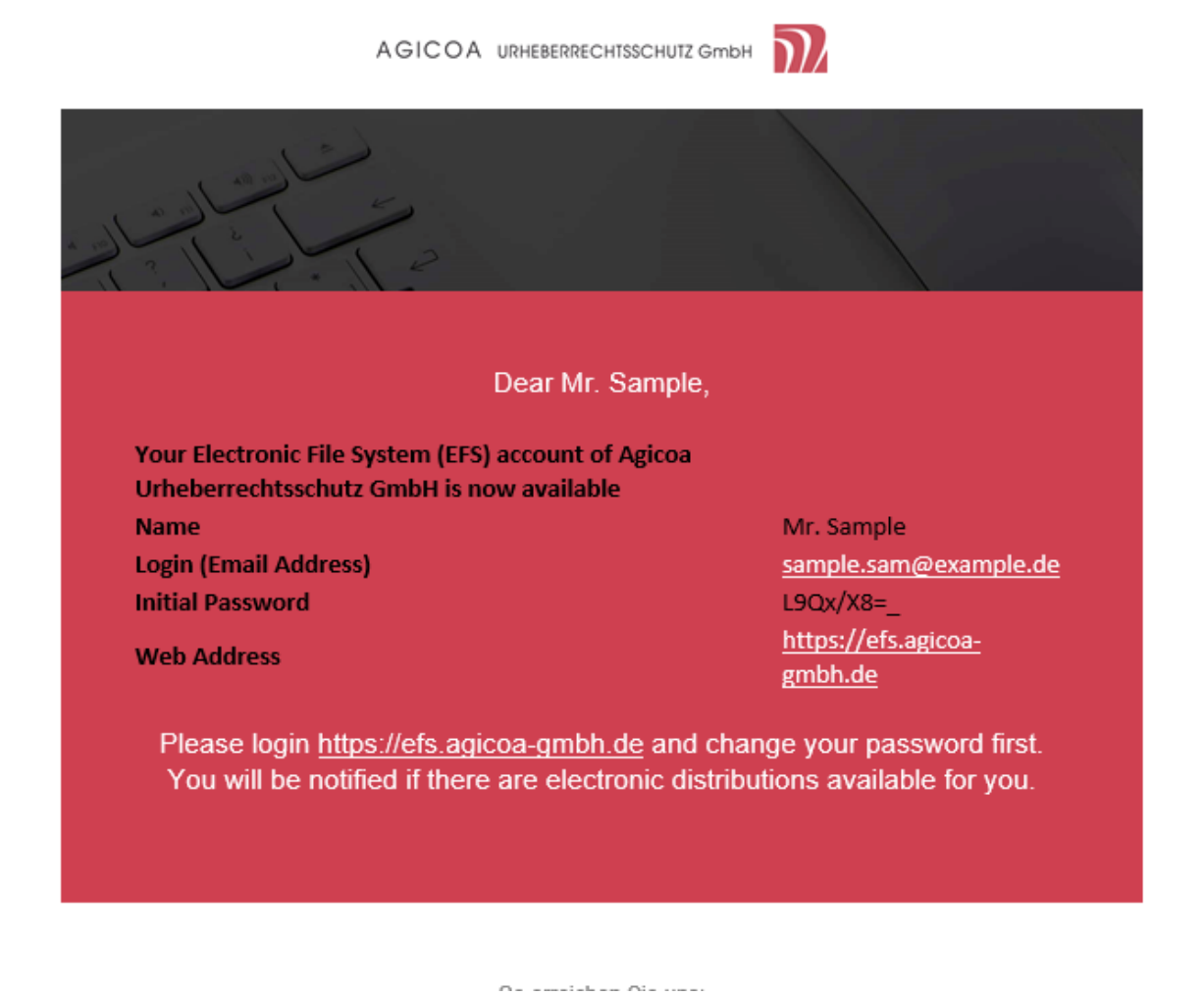

Please note that we do not know your password and will create a new one for you if necessary.

#### 3. EFS Notification of new Distribution or Conflict Documents

As soon as new distribution documents are available for you, you will receive an email with the name and date of the distribution.

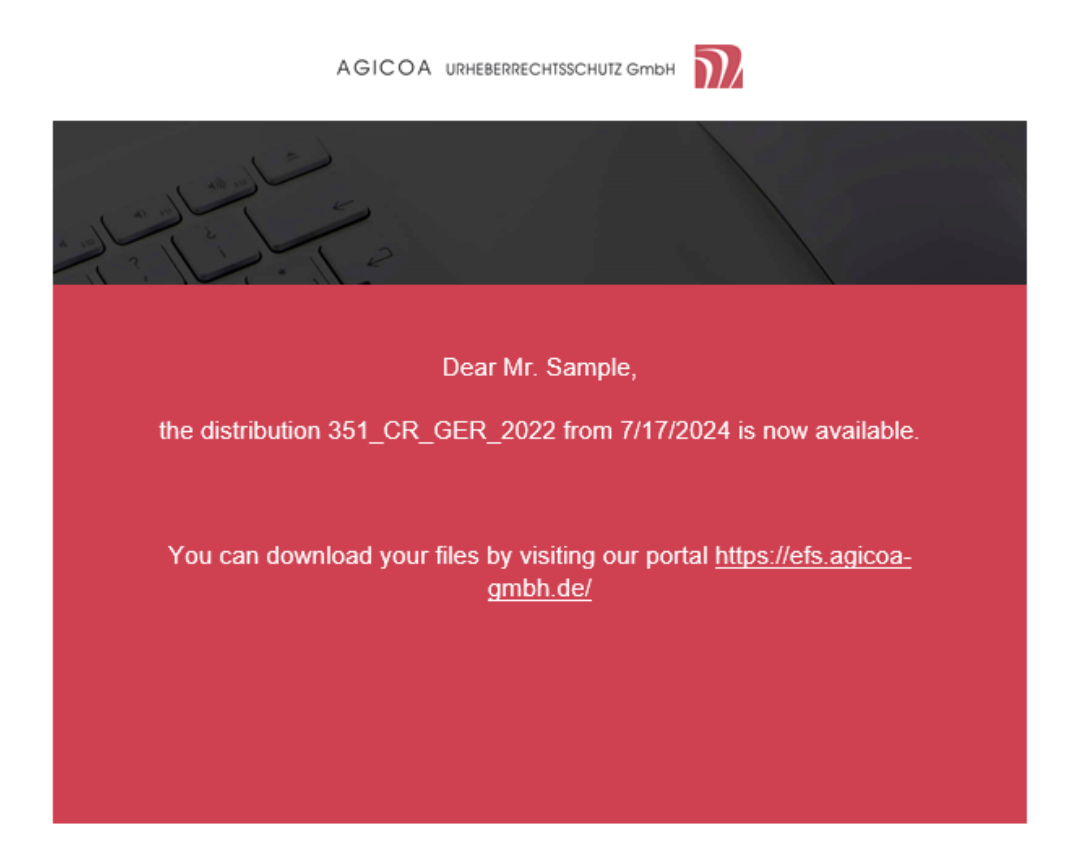

After new conflict documents have been created, you will receive an email with the name and date of dispatch of the conflict documents.

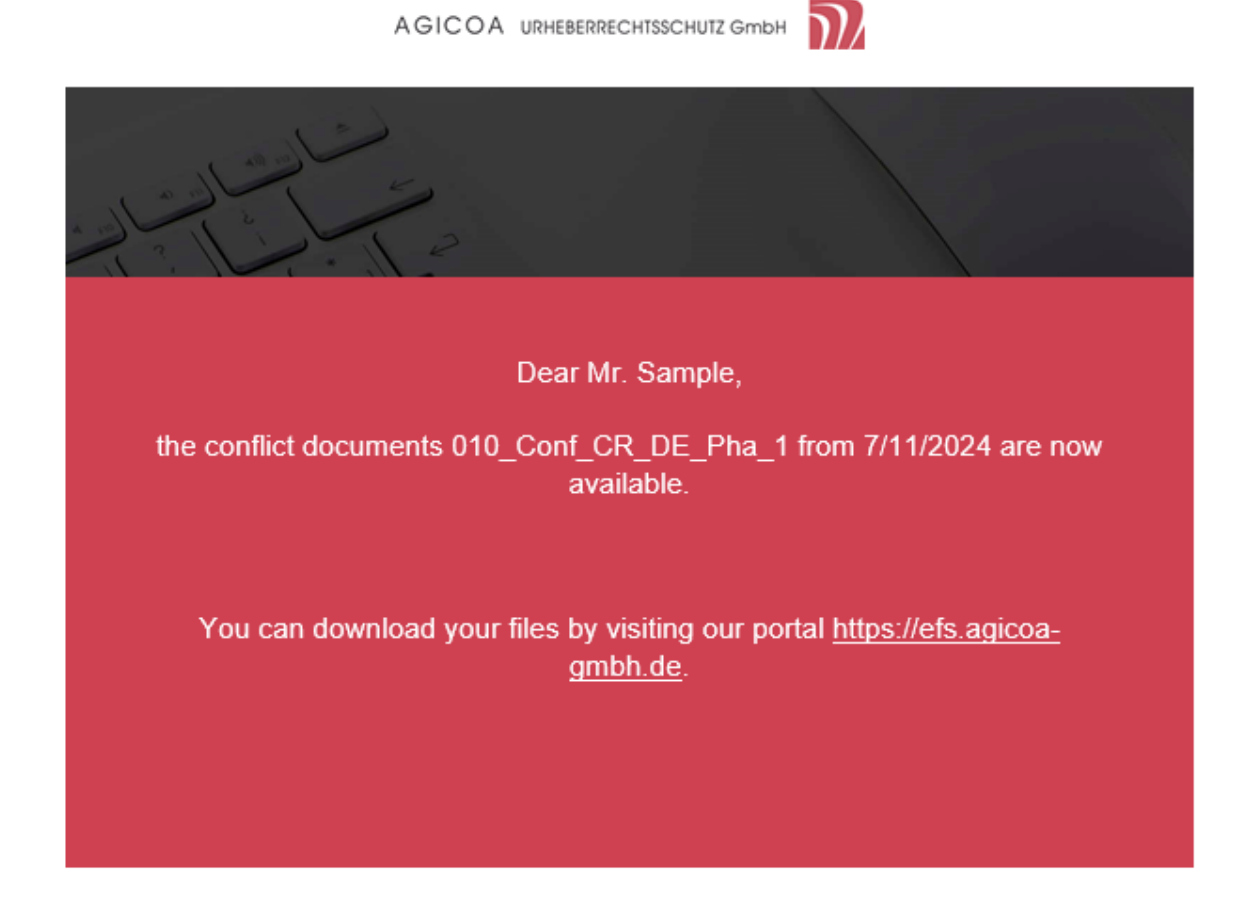

#### **Please note!**

Our <u>conflict regulations</u> stipulate deadlines (with consequences if they are not observed). The current conflict rules can be found on our website and in the respective cover letters when the conflicts are sent.

#### 4. EFS Access

You can directly access the EFS at: <u>https://efs.agicoa-gmbh.de</u>.

Alternatively, you can start at the <u>AGICOA Urheberrechtsschutz GmbH</u> website. Please click on the link "**Electronic File System**" in the navigation bar and you will get to the EFS login. For convenience, please save the link as favorite / bookmark in your browser.

### 5. EFS User-Login

Please enter your user name (= your email address) and your password to log in. On first login, please use the initial password provided to you by AGICOA Urheberrechtsschutz GmbH in the registration confirmation.

By logging in, you agree to the Terms of Use and the Data Protection and Privacy Policy which are available in German and in English.

|                                                                                  |                                        |                                                             |                                                                    | [Login] Startseite                       | Impress  |
|----------------------------------------------------------------------------------|----------------------------------------|-------------------------------------------------------------|--------------------------------------------------------------------|------------------------------------------|----------|
| Electronic File Sur                                                              | tem Hoo                                | r locin                                                     |                                                                    |                                          |          |
| Die AGICOA Urheberrechtsschutz GmbH s                                            | tellt ihren Wahrnehm                   | ngsberechtigten mit dem Electronic File System unentge      | eltlich eine geschlossene Plattform für den komfortablen Downlo    | ad Ihrer Abrechnungsunteria              | agen zur |
| Verfugung.<br>AGICOA Urheberrechtsschutz GmbH prov                               | ides for its rightholder               | , free of charge, the closed platform Electronic File Syste | em for convenient downloading of the accounting documents.         |                                          |          |
| Bitte melden Sie sich mit Ihrem Ber<br>Please enter user name (email) and        | utzernamen (E-Ma<br>password to log in | -Adresse) und Ihrem Passwort an.                            |                                                                    |                                          |          |
| User Name (Email)                                                                | *                                      |                                                             |                                                                    |                                          |          |
| Password                                                                         | *                                      |                                                             |                                                                    |                                          |          |
| Save?                                                                            |                                        |                                                             |                                                                    |                                          |          |
|                                                                                  |                                        |                                                             |                                                                    |                                          |          |
| LOGIN                                                                            |                                        |                                                             |                                                                    |                                          |          |
| Mit Ihrer Anmeldung erklären Sie si<br>Informationen finden Sie im <u>Benuta</u> | ch mit unseren Nut<br>erguide und FAQ. | zungsbedingungen und der Datenschutzerkläru                 | ng einverstanden. Bitte nutzen Sie unser <mark>Antragsformu</mark> | <mark>ılar</mark> zur Registrierung. Hil | lfreiche |
| By using EFS, you agree to our Tern                                              | is of Use and Data                     | Protection & Privacy Policy. Please use our Appli           | cation Form for registration. Helpful information can be           | e found in our User Guid                 | e and    |

When you log into the EFS system for the first time, you will be asked to change the automatically assigned initial password. The new password should contain at least 8 characters, one of which should be non-alphanumeric and one upper and one lower case letter. If your password does not comply with these rules, an error message will appear.

### 6. EFS Homepage

The hompage provides an overview of the Electronic File System.

#### **Please note**

# Your menu may vary depending on if you are the contact person for distributions, conflicts or distribution and conflicts.

The navigation menu can be shown or hidden at any point using the button (three lines).

| =                  |                                                                          |                                                                                                    |                                      |
|--------------------|--------------------------------------------------------------------------|----------------------------------------------------------------------------------------------------|--------------------------------------|
| Electronic         | File System - Welcome                                                    |                                                                                                    |                                      |
|                    | Distributions                                                            |                                                                                                    |                                      |
| =                  | Conflicte                                                                | Willkommen sample.sam@example.de! [ Logout ]                                                                                                    | <u>Startseite</u>   <u>Impressum</u> |
|                    |                                                                          |                                                                                                    |                                      |
| Electronic File Sy | rstem - Welcome                                                          |                                                                                                    |                                      |
| Electronic File Sy | rstem - Welcome                                                          | List of currently available<br>distributions                                                                                                    |                                      |
| Electronic File Sy | rstem - Welcome<br>Distributions<br>Conflicts                            | List of currently available<br>distributions<br>List of currently available<br>conflict distributions                                             |                                      |
| Electronic File Sy | rstem - Welcome          Distributions         Conflicts         Account | List of currently available<br>distributions<br>List of currently available<br>conflict distributions<br>Account Info and<br>change password form |                                      |

### 7. EFS Distribution Documents

Please click on the button "Distributions" on the homepage to access your statements of distribution. For more details on a specific statement of account, please click on the blue symbol in the column "Files".

| vailable dist     | ributions for: Sample (SAN | (PLF 1258780)          |             |         |                |
|-------------------|----------------------------|------------------------|-------------|---------|----------------|
|                   |                            | II <u>LL_12</u> 50705) |             |         |                |
| Suche             | SUCHE X                    |                        |             |         |                |
|                   |                            |                        |             | •       |                |
|                   | NAME                       | DESCRIPTION            | FILES       | LOADED? | PAYMENT STATUS |
| DATE              |                            |                        |             |         |                |
| DATE<br>7/16/2024 | 350_CR_GER_2022            | 350_CR_GER_2022        | <b>(</b> 3) | No      |                |

There are several possibilities of downloading your documents. For an individual file, please click on the disk symbol in the column "Download" and use the button "Download as Zip" for all files.

|                                                     | Willkommen sar | ample.sam@example.de! [ Logout ] Startseite |                           |  |
|-----------------------------------------------------|----------------|---------------------------------------------|---------------------------|--|
|                                                     |                |                                             |                           |  |
| User: Sample (SAMPLE_1258789)                       |                |                                             |                           |  |
| Distribution: 350_CR_GER_2022                       |                |                                             |                           |  |
| FILE                                                | DOWNLOAD       | LOADED?                                     | PAYMENT STATUS            |  |
| 350_CR_GER_2022EXAMPL_1258789_A012400183_decl.pdf   | <b></b>        | No                                          |                           |  |
| 350_CR_GER_2022EXAMPL_1258789_A012400183_file.xls   | <b></b>        | No                                          |                           |  |
| 350_CR_GER_2022EXAMPL_1258789_A012400183_letter.pdf | <b></b>        | No                                          |                           |  |
|                                                     |                |                                             | Items 1 to 3 of 3. 🛛 10 🔍 |  |
| BACK DOWNLOAD AS ZIP                                |                |                                             |                           |  |

After a successful download of your distribution documents and an update, the status changes to "Loaded".

#### Available distributions for: Sample (SAMPLE\_1258789)

| Suche     | SUCHE X         |                 |         |                      |                                            |
|-----------|-----------------|-----------------|---------|----------------------|--------------------------------------------|
|           |                 |                 |         |                      |                                            |
| DATE      | NAME            | DESCRIPTION     | FILES   | LOADED?              | PAYMENT STATUS                             |
| 7/16/2024 | 350_CR_GER_2022 | 350_CR_GER_2022 | (3)     | Yes                  |                                            |
|           |                 | 1               |         |                      | Items 1 to 1 of 1. 10 🗸                    |
| BACK      |                 |                 |         |                      |                                            |
|           |                 |                 | Willkom | nmen sample.sam@exar | nple.de! [ Logout ] Startseite   Impressun |

#### User: Sample (SAMPLE\_1258789)

| Distribution: 350_CR_GER_2022                       |          |        | ,                         |
|-----------------------------------------------------|----------|--------|---------------------------|
| FILE                                                | DOWNLOAD | LOADED | PAYMENT STATUS            |
| 350_CR_GER_2022EXAMPL_1258789_A012400183_decl.pdf   | <b></b>  | Yes    |                           |
| 350_CR_GER_2022EXAMPL_1258789_A012400183_file.xls   |          | Yes    |                           |
| 350_CR_GER_2022EXAMPL_1258789_A012400183_letter.pdf | <b></b>  | Yes    |                           |
|                                                     |          |        | Items 1 to 3 of 3. 🛛 10 🗸 |
| BACK DOWNLOAD AS ZIP                                |          |        |                           |

Please send the signed declaration of release to the following email address <u>declaration-of-release@agicoa-gmbh.de</u> or inform us of the necessary changes in order to receive a corrected "Revised Letter".

You will also find the payment status of your distribution here. Please note that this status will be updated with a delay after a payment has been made to you.

|                |                            |                 | Willkor     | nmen sample.sam@exa | mple.de! [ Logout ] Startseite   impres |
|----------------|----------------------------|-----------------|-------------|---------------------|-----------------------------------------|
|                |                            |                 |             |                     |                                         |
| Available dist | ributions for: Sample (SAM | PLE_1258789)    |             |                     |                                         |
| Suche          | SUCHE X                    |                 |             |                     |                                         |
|                |                            |                 |             |                     |                                         |
| DATE           | NAME                       | DESCRIPTION     | FILES       | LOADED?             | PAYMENT STATUS                          |
| 7/16/2024      | 350_CR_GER_2022            | 350_CR_GER_2022 | <b>(</b> 3) | Yes                 | bezahlt                                 |
|                |                            |                 |             |                     | Items 1 to 1 of 1. 10 🗸                 |
|                |                            |                 |             |                     |                                         |
| BACK           |                            |                 |             |                     |                                         |

## 8. EFS Conflict Documents

The Conflicts menu item takes you to the conflict information submenu. You can find details about a specific shipment of conflict documents by clicking on the blue symbol in the "Files" column.

|                                 |                | A STATE OF A STATE OF A STATE OF A STATE OF A STATE OF A STATE OF A STATE OF A STATE OF A STATE OF A STATE OF A |                            |       |                |
|---------------------------------|----------------|----------------------------------------------------------------------------------------------------|----------------------------|-------|----------------|
| Distributions                   |                |                                                                                                    |                            |       |                |
|                                 |                |                                                                                                    |                            |       |                |
| I OBDATE                        |                |                                                                                                    | 100701                     |       |                |
| Conflicts                       | Available conf | licts for: Sam Sample (COMP_11                                                                                  | [29078]                    |       |                |
| Account                         | Available conf | licts for: Sam Sample (COMP_11                                                                                  | DESCRIPTION                | FILES | LOADED?        |
| Conflicts<br>Account<br>Contact | Available cont | Ricts for: Sam Sample (COMP_11                                                                                  | DESCRIPTION<br>Test_KMM_14 | FILES | LOADED?<br>Yes |

There are various ways to download your documents. For a single file, please click on the floppy disk symbol in the Download column; for all files, use the "Download as Zip" button.

Please send the required documents to the following email address on time according to the respective phases: <u>kontakt@agicoa-gmbh.de</u>.

### 9. EFS Change Password

In the menu item "Account" you have the option to change your password.

|                                    |                        |                       | Willkommen sample.sam@example.de! [ Logout ] | Startseite |
|------------------------------------|------------------------|-----------------------|----------------------------------------------|------------|
|                                    |                        |                       |                                              |            |
| ccount Details                     |                        |                       |                                              |            |
| Your user account:                 |                        |                       |                                              |            |
| Salutation                         |                        | Herr                  |                                              |            |
| Name                               |                        | Sample                |                                              |            |
| Role                               |                        | distribution          |                                              |            |
| Email Address                      |                        | sample.sam@example.de |                                              |            |
| Please contact us to change any of | the above information. |                       |                                              |            |
|                                    |                        |                       |                                              |            |
| Please enter a new password:       |                        |                       |                                              |            |
| Password (min. 8 char.)            | *                      |                       |                                              |            |
| Password Confirmation              | *                      |                       |                                              |            |
|                                    |                        |                       |                                              |            |
| CHANGE PASSWORD BACK               |                        |                       |                                              |            |

The new password should contain at least 8 characters, one of which should be non-alphanumeric and one uppercase and one lowercase letter. If your password does not comply with these rules, an error message will appear.